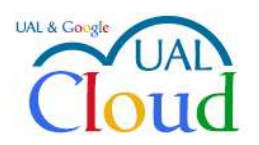

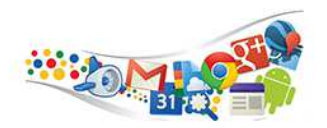

## CONFIGURACIÓN CUENTA DE CORREO UAL CLOUD EN THUNDERBIRD

Configurar tu cuenta de correo Ual Cloud en Mozilla Thunderbird es muy sencillo. Lo primero que debes hacer es asegurarte de que tu cliente de correo está actualizado:

| Recibir mensajes 🛛 🔻 🗍 🖋 Re | dactar 🔻 | 🗬 Charlar 🛛 🛔 Direcc                     | Contenidos de la ay <u>u</u> da<br>Información sobre resolución | F1<br>de problemas |     |
|-----------------------------|----------|------------------------------------------|-----------------------------------------------------------------|--------------------|-----|
| jruben@ual.es - Gmail nueva | i .      |                                          | Qué hay de nuevo                                                |                    | cto |
| 🛓 Bandeja de entrada        |          |                                          | <u>N</u> otas de esta versión                                   |                    |     |
| ] Plantillas                |          |                                          | Reiniciar con los complement                                    | os desactivados    |     |
| [Gmail]                     |          |                                          | <u>Remetar con los complement</u>                               | 03 003000100003    |     |
| 💾 Borradores                |          |                                          | Acerca de Ihunderbird                                           |                    |     |
| 📃 Enviados                  |          |                                          |                                                                 |                    |     |
| ۏ Spam (39)                 |          |                                          | <b>F</b>                                                        |                    |     |
| Danalara (6)                |          |                                          |                                                                 |                    |     |
|                             |          |                                          | a'n's ans (1)                                                   | X                  |     |
|                             |          |                                          |                                                                 |                    |     |
|                             |          |                                          | (                                                               |                    |     |
|                             | 10.000   | 216 N. 1971                              | 1                                                               |                    |     |
| lista 💌                     | Nuevo    | o mensaje 🔹 🕨                            | Administrador de activ                                          | idad               |     |
| insta 1                     | Adjun    | itos 🕨                                   | Filtros de mensajes                                             | •                  |     |
|                             |          | a De de a                                | 100 100 10 PM                                                   |                    |     |
|                             | Editar   |                                          | 🚓 Complementos                                                  |                    |     |
|                             | Busca    | r 🕨                                      | Opciones                                                        | •                  |     |
|                             | 😹 Imprii | mir 🕨                                    |                                                                 | ~                  |     |
| permis                      | C        | 1001000000 P                             | Archivo                                                         | (H)                |     |
| - 11                        | Guard    | lar como                                 | Ver                                                             | •                  |     |
|                             | Carpe    | tas 🕨                                    | Ir                                                              | ۶.                 |     |
| ocimien                     | Vacia    | r papelera                               | Mensaie                                                         |                    |     |
| ocimien                     |          |                                          | iviensaje                                                       |                    |     |
|                             |          |                                          | Eventos y tareas                                                |                    |     |
|                             |          |                                          | Herramientas                                                    | •                  |     |
| to hord                     | 🔀 Sal    | Contenidos de la a                       | yuda F1                                                         |                    |     |
| to nora                     |          | Qué hay de nuevo                         |                                                                 |                    |     |
|                             |          | que noj de nacio                         |                                                                 |                    |     |
|                             |          | Makes de asternest                       | 2                                                               |                    |     |
|                             |          | Notas de esta versi                      | ón                                                              |                    |     |
|                             |          | Notas de esta versi<br>Información sobre | ón<br>resolución de problemas                                   | -                  |     |
|                             |          | Notas de esta versi<br>Información sobre | ón<br>resolución de problemas                                   |                    |     |

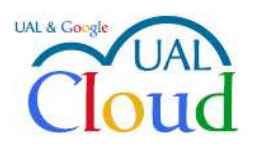

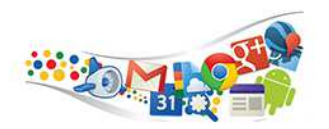

Si el programa está actualizado, realizará la configuración de forma automática. Haz clic con el botón derecho del ratón sobre tu cuenta y elige **Configuración**.

|                                        | recciones 🛛 🛸 Etiqueta 👻 🔍 Filtro rápido | 8                                       |
|----------------------------------------|------------------------------------------|-----------------------------------------|
| 2008                                   | 🔨 🌪   🚥 No leídos ★ Con estrella 🛔 Co    | ntacto 🗣 Etiquetas 🖉 Adjunto            |
| 2009                                   | Remitente                                | 🧷 ኑ 👓 🌢 ★ Fecha                         |
| 2010                                   | Adobe Volume Licensing                   | 💮 10/05/2011 16:34                      |
| Agg jruben@u:                          | Apple                                    | 🖞 01/06/2011 9:08                       |
| 📥 Bandeja ( Abrir en una pestaña nueva | Apple                                    | <ul> <li>• 1/06/2011 9:08</li> </ul>    |
| Borrador<br>Abrir en una ventana nueva | Apple                                    | <ul> <li>• 1/06/2011 12:54</li> </ul>   |
| Plantillas Buscar mensaies             | Apple                                    | <ul> <li>• 02/06/2011 9:12</li> </ul>   |
| Enviados Suscribirse                   | Apple                                    | 🖄 05/06/2011 20:57                      |
| A Archivos                             | Adobe Volume Licensing Updates           | <ul> <li> <ul> <li></li></ul></li></ul> |
| 2012 <u>Nueva carpeta</u>              | dop_change@euro.apple.com                | • • 👚 01/07/2011 17:35                  |
| Papelera Configuración                 | Apple                                    | <ul> <li>• 07/07/2011 11:46</li> </ul>  |
| adobe                                  | Apple                                    | • • 22/09/2011 8:44                     |
| Area Microinformatica                  | Apple                                    | <ul> <li>22/09/2011 8:46</li> </ul>     |
| chus                                   | inther                                   | 22/00/2011 8-48                         |

Para evitar conflictos de nombre, cambia el nombre de la cuenta antigua de la Ual:

| 🛿 engarcia@ual.es 🔶 👩          | onfiguración de la cuent       | a - <engarcia@ual.es></engarcia@ual.es>          | ⊿ engarcia@ual.es              | Configuración de la cuert                |                                             |                                |
|--------------------------------|--------------------------------|--------------------------------------------------|--------------------------------|------------------------------------------|---------------------------------------------|--------------------------------|
| Configuración del servi        |                                |                                                  | Configuración del servi        |                                          |                                             |                                |
| Copias y carpetas <u>N</u> orr | bre de la cuentar engarcia@    | Dual.es                                          | Copias y carpetas              | Nombre de la cuenta: engarcia            | @ual.es -antigua                            |                                |
| Redacción y direcciones Ider   | ntidad                         |                                                  | Redacción y direcciones        | Identidad                                |                                             |                                |
| Correo no deseado Cao          | la cuenta tiene una identidad, | que es la información que otras personas verán a | leer sus Correo no deseado     | Cada cuenta tiene una identidad          | l, que es la información que otras personas | verán <mark>al lee</mark> r su |
| Sincronización y almac         | nsajes.                        |                                                  | Sincronización y almac         | mensajes.                                |                                             |                                |
| Acuses de recibo Su            | nom <u>b</u> re:               | Encarni García Sánchez                           | Acuses de recibo               | Su nom <u>b</u> re:                      | Encarni García Sánchez                      |                                |
| Seguridad Dire                 | ección de correo electrónico:  | engarcia@ual.es                                  | Seguridad                      | Dirección de correo electrónico:         | engarcia@ual.es                             |                                |
| turkitas@gmail.com Dire        | ección de re <u>s</u> puesta:  | Los destinatarios responderán a esta otra direcc | ón:                            | Dirección de respuesta:                  | Los destinatarios responderán a esta otra   | dirección                      |
| Configuración del servi Org    | anización:                     |                                                  | Configuración del servi        | Organización:                            |                                             |                                |
| Copias y carpetas              | to de la firma:                | Urar HTML (n.e., chonegritac (ho)                | Copias y carpetas              | Texto de la firma                        | Urar HTML (n.e., cho peoples (ho)           |                                |
| Redacción y direcciones        | to de la firma.                | U usar ( ) mg (p.e., <u>negnta</u> )             | Redacción y direcciones        | Texto de la linha.                       | Osarrining(p.e., <0>negma 0 )               |                                |
| Correo no deseado 🛛 🗎          |                                |                                                  | Correo no deseado              | E                                        |                                             |                                |
| Sincronización y almac         |                                |                                                  | Sincronización y almac         |                                          |                                             |                                |
| Acuses de recibo               |                                |                                                  | Acuses de recibo               |                                          |                                             |                                |
| Seguridad                      |                                |                                                  | Seguridad                      |                                          |                                             |                                |
| ⊿ Gmail engarcia@ual.es        |                                |                                                  | ⊿ Gmail engarcia@ual.es        |                                          |                                             |                                |
| Configuración del servi        |                                |                                                  | Configuración del servi        |                                          |                                             |                                |
| Copias y carpetas              | Adjuntar la firma de un archiv | /o (texto, HIML o imagen):                       | Copias y carpetas              | Adjuntar la firma de un archi            | ivo (texto, HTML o imagen):                 | - r                            |
| Redacción y direcciones        | C:\firmas\firma.html           |                                                  | Elegir Redacción y direcciones | C:\firmas\firma.html                     |                                             | <u>E</u> legir                 |
| Correo no deseado              | Adjuntar mi tarjeta en los me  | nsajes Edit,                                     | r tarjeta Correo no deseado    | 📃 Adj <u>u</u> ntar mi tarjeta en los me | ensajes                                     | Edit <u>a</u> r tarjeta        |
| Sincronización y almac         |                                | <u> </u>                                         | Sincronización y almac         |                                          |                                             |                                |
| Acuses de recibo Sen           | vidor de salida (SMTP):        |                                                  | Acuses de recibo               | Servidor de salida (SMTP): eng           | arcia - smtp.ual.es                         |                                |
| Seguridad                      |                                | Administratid                                    | Seguridad                      |                                          | [ A                                         | الدوار تقصول ترجيع             |
| Carpetas locales               |                                | Administratio                                    | Carpetas locales               |                                          | Adminis                                     |                                |
| Correo no deseado              |                                |                                                  | Correo no deseado              |                                          |                                             |                                |
| Espacio en disco 👻             |                                |                                                  | Espacio en disco               | <u>*</u> ]                               |                                             |                                |
| Operaciones sobre la cuenta *  |                                |                                                  | Operaciones sobre la cuenta    |                                          |                                             |                                |
|                                |                                |                                                  |                                |                                          |                                             |                                |

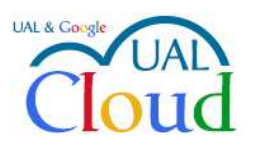

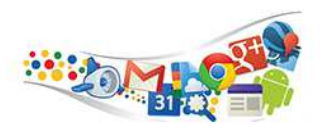

En la parte inferior, elige Operaciones sobre la cuenta – Añadir cuenta de correo:

| jruben@ual.es - Gmail nueva                                     | Configuración de la cuent                                                                                                    | ta - <jruben@ual.es -=""></jruben@ual.es>                                                                                                    |                                                                 |
|-----------------------------------------------------------------|----------------------------------------------------------------------------------------------------|----------------------------------------------------------------------------------------------------|-----------------------------------------------------------------|
| Configuración del servidor<br>Copias y carpetas                 | Nombre de la cuenta: jruben@u                                                                                                    | ial.es -                                                                                                    |                                                                 |
| Redacción y direcciones                                         | Identidad                                                                                                    |                                                                                                    |                                                                 |
| Correo no deseado<br>Sincronización y almacen                   | Cada cuenta tiene una identidad<br>mensajes.                                                                                                    | , que es la información que otras p                                                                                                    | ersonas verán al leer sus                                       |
| Acuses de recibo                                                | Su nom <u>b</u> re:                                                                                                    | Jesús R García                                                                                                    |                                                                 |
| Seguridad                                                       | Dirección de correo electrónico:                                                                                                    | jruben@ual.es                                                                                                    |                                                                 |
| i jruben@ual.es -                                               | Dirección de respuesta:                                                                                                    | Los destinatarios responderán a esta otra dirección                                                                                                    |                                                                 |
| Configuración del servidor                                      | Organización:                                                                                                    |                                                                                                    |                                                                 |
| Copias y carpetas                                               | Texto de la firma:                                                                                                    | ✓ Usar HTML (p.e., <b>negrita</b>                                                                                                    | )                                                               |
| Sincronización y almacen<br>Acuses de recibo<br>Seguridad       | Área de Sistemas     Servicio de Tecno     UNIVERSIDAD DE AL     Crta. de Sacramen     TIf.: 950015999 E     Adjuntar la firma de un archi     D:\Users\jruben\Desktop\p;     Adjuntar mi tarjeta en los me     Servidor de salida (SMTP): Usa | y Atención al Usuario Jogias de la Información y<br>NRCIA to s/n, 04120 - Almería-mail: jruben@ual.es vo (texto, <u>H</u> TML o imagen): stricia\FIRMA PLB.html ensajes servidor predeterminado | r las Comunicacion E<br>pr><br>Elegir<br>Edit <u>ar</u> tarjeta |
| Espacio en disco                                                |                                                                                                    |                                                                                                    |                                                                 |
| Servidor de salida (SMTP)                                       |                                                                                                    | (                                                                                                    | Administrar identidades                                         |
| Operaciones sobre la cuenta •                                   |                                                                                                    | _                                                                                                    |                                                                 |
| Alindir cuenta de chet                                          |                                                                                                    |                                                                                                    | Aceptar Cancelar                                                |
| Añadir cuenta de canales <u>v</u><br>Añadir otra <u>c</u> uenta | yeb                                                                                                    |                                                                                                    |                                                                 |
| Definir como predetermina                                       | ada                                                                                                    |                                                                                                    |                                                                 |

Tan solo debes indicar tu nombre y tu dirección de correo:

| <u>S</u> u nombre:   | Encarni García Sánchez     | Su nombre, tal y como se muestra a los demás |
|----------------------|----------------------------|----------------------------------------------|
| Dirección de correo: | engarcia@ual.es            | ]                                            |
| Contr <u>a</u> seña: | Contraseña                 |                                              |
|                      | <u>Recordar contraseña</u> |                                              |
|                      |                            |                                              |
|                      |                            |                                              |

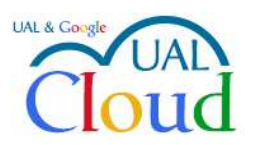

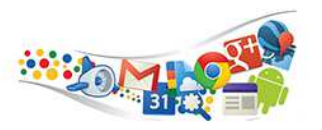

## Y el programa encuentra la configuración correcta:

| <u>S</u> u nombre:                                                  | Encarni García Sánchez                                                                                                    | Su nombre, tal y como se muestra a los demás              |
|---------------------------------------------------------------------|----------------------------------------------------------------------------------------------------|-----------------------------------------------------------|
| <u>D</u> irección de correo:                                        | engarcia@ual.es                                                                                                    |                                                           |
| Contr <u>a</u> seña:                                                | Contraseña                                                                                                    |                                                           |
|                                                                     | 📃 <u>R</u> ecordar contraseña                                                                                                    |                                                           |
| <ul> <li>IMAP (carpetas)</li> </ul>                                 | trada en la base de datos de<br>remotas) 💿 POP3 (conse                                                                           | ISP de Mozilla<br>nvar correo en su equipo)               |
| <ul> <li>IMAP (carpetas)</li> <li>Entrante:</li> </ul>              | trada en la base de datos de<br>remotas) 💿 POP3 (conse<br>IMAP, imap.gmail.com, S                                                | ISP de Mozilla<br>Irvar correo en su equipo)<br>ISL       |
| <ul> <li>IMAP (carpetas</li> <li>Entrante:<br/>Saliente:</li> </ul> | trada en la base de datos de<br>remotas) (© POP3 (conse<br>IMAP, imap.gmail.com, S<br>SMTP, smtp.gmail.com, S<br>engarcia@ual.es | ISP de Mozilla<br>rvar correo en su equipo)<br>ISL<br>SSL |

Ahora te pide que inicies sesión en Google, con la dirección de correo de la Ual y la contraseña de Campus Virtual

| criba las credenciales para engarcia@ual.es en imap.gmail.com                                                                                              |    |
|----------------------------------------------------------------------------------------------------|----|
| 🛢 https://accounts.google.com/ServiceLogin?continue=https%3A%2F%2Faccounts.google.com%2Fo%2Foauth2%2Fauth%3Flogin_hint%3Dengarcia%40ual.es%26as%3D28e68bfb | a5 |
| Google                                                                                                    | *  |
| Inicia sesión con tu cuenta de Google                                                                                                    |    |
|                                                                                                    |    |
| engarcia@ual.es                                                                                                    | mo |
| ••••••                                                                                                    |    |
| Iniciar sesión                                                                                                    |    |
| ¿Necesitas ayuda?                                                                                                    |    |
| Crear una cuenta                                                                                                    |    |
| Una sola cuenta de Google para todos los servicios de Google                                                                                               |    |
| G M 🗷 🖬 💪 💠 🖗                                                                                                    |    |
|                                                                                                    | ÷  |

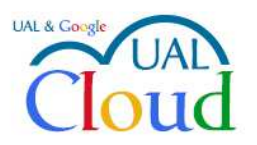

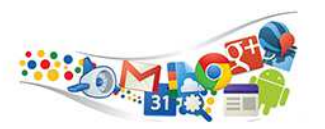

## Tienes que permitir que Thuderbird administre el correo

| ba las credenciales para engarcia@u<br>https://accounts.google.com/o/oa | ales en imap.gmail.com<br>th2/auth?login_hint=engarcia@ual.es&as=28e68bfbaS8c83df&thl=es-ES&scope=https://mail.g                                                                                                    | oogle.com/&response_type=code&redirect_ |
|-------------------------------------------------------------------------|----------------------------------------------------------------------------------------------------|-----------------------------------------|
|                                                                         | 9 (3)                                                                                                    | engarcia@ual.es - │ 🕯                   |
|                                                                         | <ul> <li>Mozilla Thunderbird Email quiere hacer lo<br/>siguiente:</li> </ul>                                                                                                    |                                         |
|                                                                         | Consultar y administrar tu correo.                                                                                                    |                                         |
|                                                                         | Al hacer cic en Permitr, autorizas a esta aplicación y a Google a utilizar tu información<br>según b establecido en sus respectivas condiciones de servicio y políticas de<br>privacidad. Puedes cambiar este y otros permaos de la cuenta en cualquier momento. |                                         |
|                                                                         | Denegar Permitir                                                                                                    |                                         |
|                                                                         |                                                                                                    |                                         |
|                                                                         |                                                                                                    |                                         |

Con esto ya tendrás configurada tu nueva cuenta de correo. Al configurar una nueva cuenta estando la antigua, a veces el programa no ajusta todas las opciones correctamente. Debemos comprobar dos cosas, para ello volvemos a la configuración de la cuenta (haciendo clic con el botón derecho sobre nuestra cuenta):

• En el apartado Copias y carpetas, debemos asegurarnos que siempre está marcada la primera opción:

|                               | Configuración de carpetas y cop                                                                                                    | pias                                                                                                    |
|-------------------------------|----------------------------------------------------------------------------------------------------|----------------------------------------------------------------------------------------------------|
| Configuración del servi       | Al enviar mensaies, automáticamente:                                                                                                    |                                                                                                    |
| Copias y carpetas             | Poner una copia en:                                                                                                    |                                                                                                    |
| Correo no deceado             | Carpeta "Enviados" en: Kirub                                                                                                    | en@ual.es - Gmail nueva                                                                                                    |
| Sincronización y almac        |                                                                                                    |                                                                                                    |
| Acuses de recibo              |                                                                                                    |                                                                                                    |
| Seguridad                     | Con artendizaciones de comercia                                                                                                    | dei mensaje ai que se responde                                                                                                    |
| 6                             | C a estas direcciones de correo:                                                                                                    | separar arecciones con corras                                                                                                    |
|                               | <u>B</u> cc a estas direcciones de correo:                                                                                                    | separar areccanes con comas                                                                                                    |
|                               | Archivos de mensajes                                                                                                    |                                                                                                    |
| E                             | Guardar archivos de mensajes en:                                                                                                    | Opciones de archivado                                                                                                    |
|                               | Carpeta "Archivos" en:  igirub                                                                                                    | en@ual.es - Gmail nueva 🔹 🔻                                                                                                    |
|                               | C Otros                                                                                                    |                                                                                                    |
|                               |                                                                                                    |                                                                                                    |
|                               | Borradores y plantillas                                                                                                    |                                                                                                    |
| 2                             | Guardar los borradores de mensaies en:                                                                                                    |                                                                                                    |
|                               |                                                                                                    |                                                                                                    |
|                               | Carpeta "Borradores" en:                                                                                                    | uben@ual.es - Gmail nueva 🔹 🔻                                                                                                    |
|                               | Carpeta "Borradores" en:                                                                                                    | uben@ual.es - Gmail nueva 🔹 🔻                                                                                                    |
|                               | Carpeta "Borra <u>d</u> ores" en:     O <u>t</u> ro:     Ouro:     Guardar las plantillas de mensajes en:                                                                                                    | uben@ual.es - Gmail nueva ▼<br>raffs en jruben@ual.es - Gmail nueva ▼                                                                                                    |
|                               | Carpeta "Borradores" en:     Otro:     Otro:     Ourro:     Ourro:     O | uben@ual.es - Gmail nueva ▼<br>rafts en jruben@ual.es - Gmail nueva ▼<br>en@ual.es - Gmail nueva ▼                                                                             |
|                               | Carpeta "Borradores" en:     Otro:     Otro:     Otro:     Otro:     Otro:     Otro:     Otro:     Otro:                                                                                                    | uben@ual.es - Gmail nueva ▼ rafts en jruben@ual.es - Gmail nueva ren@ual.es - Gmail nueva ttillas en jruben@ual.es - Gmail nueva                                               |
|                               | Carpeta "Borragores" en:     Otro:     Otro:     Ot | aben@ual.es - Gmail nueva ▼<br>rafts en jruben@ual.es - Gmail nueva ▼<br>en@ual.es - Gmail nueva ▼<br>ttillas en jruben@ual.es - Gmail nueva ♥<br>ando se guarden Ios mensajes |
| ,                             | Carpeta "Borragores" en:     Otro:     Otro:     Ot | aben@ual.es - Gmail nueva ▼<br>ratts en jruben@ual.es - Gmail nueva ▼<br>en@ual.es - Gmail nueva ▼<br>tbllas en jruben@ual.es - Gmail nueva ▼<br>ando se guarden los mensajes  |
| 0                             | Carpeta "Borragores" en:     Otro:     Otro:     Ot | aben@ual.es - Gmail nueva                                                                                                    |
| •                             | Carpeta "Borradores" en:     Orro:     Orro:     Ourdar las plantillas de mensajes en:     Ocrapeta "Plantillas" en:     Otro:     Otro:     Plantillas" en:     Otro:     Plantillas" Mostrar diálogo de confirmación cua                                                                                                    | uben@ual.es - Gmail nueva •<br>ratts en yruben@ual.es - Gmail nueva •<br>en@ual.es - Gmail nueva •<br>ttillas en yruben@ual.es - Gmail nueva •<br>ando se guarden los mensajes |
| Qperaciones sobre la cuenta * | Carpeta "Borradores" en:     Orro:     Orro:     Or | uben@ual.es - Gmail nueva                                                                                                    |

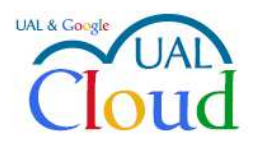

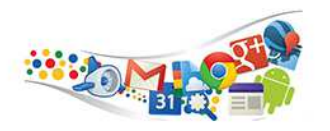

• En los servidores de salida, debemos eliminar todos los servidores antiguos de las cuentas ya migradas. Estos servidores son smtp.ual.es

| jruben@ual.es - Gmail nueva                                                | Configuración del servidor de salida (SMTP)                                                                                                    |                                                                     |
|----------------------------------------------------------------------------|----------------------------------------------------------------------------------------------------|---------------------------------------------------------------------|
| Configuración del servidor<br>Copias y carpetas<br>Redacción y direcciones | Al administrar sus identidades puede usar un servidor de est<br>servidor de salida (SMTP), o puede usar el servidor predeterr<br>"Usar servidor predeterminado". | ta lista seleccionándolo como<br>minado seleccionando en esta lista |
| Correo no deseado                                                          | Google Mail - smtp.gmail.com (Predeterminado)                                                                                                    | Aña <u>d</u> ir                                                     |
| Sincronización y almacen<br>Acuses de recibo                               |                                                                                                    | <u>E</u> ditar                                                      |
| Seguridad                                                                  | iruben - smtp.ual.es                                                                                                    | Eliminar                                                            |
|                                                                            |                                                                                                    | Establecer predeterminado                                           |
|                                                                            | 4 2                                                                                                    |                                                                     |
| Carpetas locales                                                           |                                                                                                    |                                                                     |
| Correo no deseado                                                          |                                                                                                    |                                                                     |
| Espacio en disco                                                           |                                                                                                    |                                                                     |
| Blogs y gilipoyeces                                                        |                                                                                                    |                                                                     |
| Consider de calida (SMTD)                                                  |                                                                                                    |                                                                     |
| Servicion de sanda (Sivirie)                                               |                                                                                                    |                                                                     |
|                                                                            | Detalles del servidor seleccionado:                                                                                                    |                                                                     |
|                                                                            | Nombre del servidor: smtp.ual.es                                                                                                    |                                                                     |
|                                                                            | Puerto: 587                                                                                                    |                                                                     |
|                                                                            | Nombre de usuario: jruben                                                                                                    |                                                                     |
|                                                                            | Método de identificación: Contraseña normal                                                                                                    |                                                                     |
|                                                                            | Seguridad de la conexión: STARTILS                                                                                                    |                                                                     |
|                                                                            |                                                                                                    |                                                                     |
|                                                                            |                                                                                                    |                                                                     |
| <u></u>                                                                    |                                                                                                    |                                                                     |
| Operaciones sobre la cuenta •                                              |                                                                                                    |                                                                     |